You need to fill out this form in order to gain access to the finances in Spartan Connect: <u>https://uncg.presence.io/form/spartan-connect-admin-access-request</u>

Login using your UNCG Login/Password

Click the profile icon drop down (Top Right)- click admin dashboard which takes you to your page

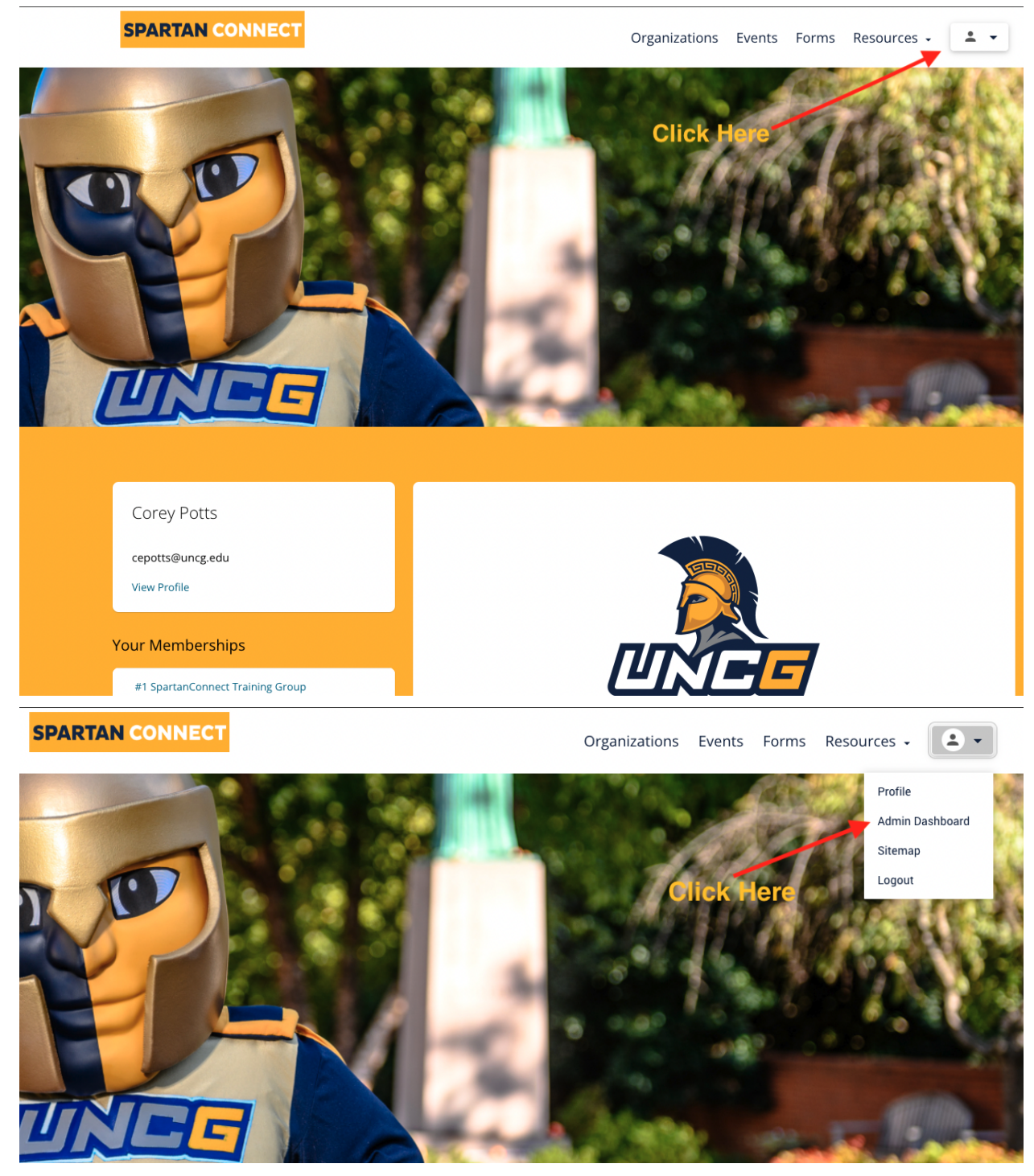

## This takes you to your dashboard:

| +)<br>   <br> | The University of North Carolina at Greensboro                                                                    |                                                                                                    |
|---------------|----------------------------------------------------------------------------------------------------|----------------------------------------------------------------------------------------------------|
|               | Good afternoon,<br>Corey!                                                                                         | Action Items                                                                                                    |
| •<br>₹        |                                                                                                    | The UNCG Mixed Martial Arts form response needs your approval.                                                   |
|               |                                                                                                    | The American Society of Interior Designers form response needs your approval.                                    |
|               | Let's do something.                                                                                               | The Pi Kappa Alpha (Fraternity) form response needs your approval.                                               |
|               | Looks like you haven't made a form yet. <u>Create one now.</u><br>You haven't attended an event! <u>Find one.</u> | The Association of Latino Professionals For America at UNC-Greensboro (ALPFA) form response needs your approval. |
|               |                                                                                                    |                                                                                                    |
|               | Looks like you haven't made a poli yet. <u>Create one now.</u>                                                    |                                                                                                    |

Hover your mouse over the left control panel and select "finance":

|               | + CREATE      |                       |
|---------------|---------------|-----------------------|
|               | DASHBOARD     |                       |
| Ē             | FORMS         | ANSACTIONS REQUESTS   |
| ; <b>.</b> ;; | ORGANIZATIONS |                       |
|               | EVENTS        | Oliels "Finence"      |
| \$            | FINANCE       | Click Finance         |
| ~             | ANALYTICS     |                       |
|               |               |                       |
|               |               | ch Budgets            |
|               |               | overnment Association |
| •             | SETTINGS      |                       |
| 6             | WHAT'S NEW    |                       |
| 8             | SUPPORT       |                       |

| +<br>==<br>==<br>*  | F<br>BU |                                 | REQUESTS  |           |         | CREATE ►                |
|---------------------|---------|---------------------------------|-----------|-----------|---------|-------------------------|
| <b>:</b><br>\$<br>∑ | l       | \$403.50<br>Available           |           |           |         |                         |
| Q Search Budgets    |         | Q Search Budgets                | Click H   | lere      |         | AVAILABLE * ALLOCATED * |
|                     |         | Budget                          | Available | Allocated | Account |                         |
|                     |         | + Student Government Associatio | \$403.50  | \$403.50  |         | :                       |

## You should see an account labeled "Student Government Association"- click this account:

Click on your student group name (fundraising account)

| Budget                                          | Available | Allocated |
|-------------------------------------------------|-----------|-----------|
| University of North Carolina at<br>Greensboro 🗹 | \$0.00    | \$0.00    |
| + Campus Activities and Programs                | \$0.00    | \$0.00    |
| Division of Student Affairs 🛛                   | \$0.00    | \$0.00    |

## Click on Transactions to view your group's transactions (deposits/expenditures):

| •              | Finance                        |                             |
|----------------|--------------------------------|-----------------------------|
| 8<br>          | BUDGET TRANSACTIONS            |                             |
| <b>∷</b><br>\$ | Student Government Association | CREATE TRANSACTION •        |
| •              | \$64,443.21<br>Total Allocated | 0<br>Requests               |
|                | \$64,438.84<br>Aventable       | \$4.37<br>Approved To Spend |
|                | Details                        |                             |